## How To: Setting Up Multi-factor Authentication (MFA)

Last Modified on 03/26/2025 11:37 am EDT

Multi-Factor Authentication (MFA) adds an additional layer of security to your account beyond just a username and password for login. For Updox accounts with MFA enabled, this guide will provide the how-to steps for individual user MFA setup as well as account management settings for account holders.

## **General User Setup**

If it is enabled for your account, individual users can set up MFA even if the account does not require it.

1. Go to your profile in the upper right-hand corner of your account and select **Security.** 

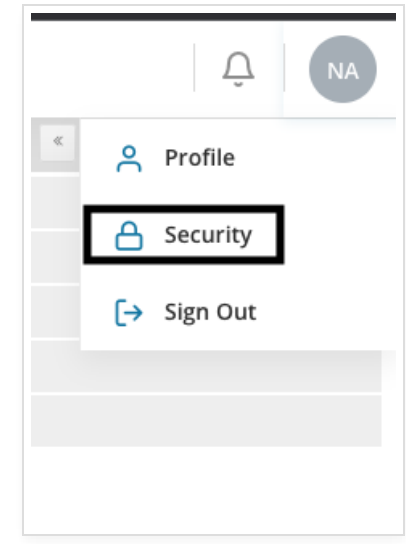

2. A new tab will open in your browser. Click on the Authenticator link.

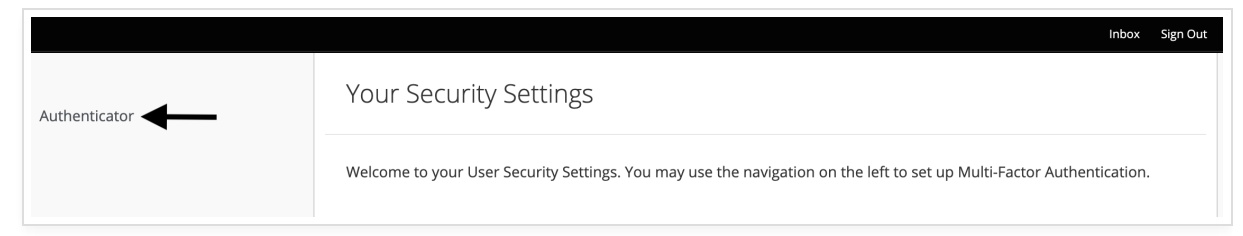

3. On the MFA Configuration page, you will be prompted to select an authenticator. Once you have one installed on your device, scan the QR code to proceed. You will need to enter the authentication code generated by the authenticator app you installed. Click **Save** when finished.

|                 |                                                                                                    | Inbox Sign Out    |
|-----------------|----------------------------------------------------------------------------------------------------|-------------------|
| Authenticator > | Multi-Factor Authentication (MFA) Configuration                                                                                                    | * Required fields |
|                 | <ol> <li>Install one of the following applications on your mobile:</li> <li>Microsoft Authenticator          <ul> <li>Google Authenticator              </li> <li>FreeOTP              </li> <li>Authy              </li> </ul> </li> <li>2. Open the application and scan the QR code:</li> </ol> |                   |
|                 |                                                                                                    |                   |
|                 | Unable to scan? Click here to show a code instead. 3. Enter the authentication code provided by the application and click Save to finish the setup.  Authentication * Code                                                                                                    |                   |
|                 |                                                                                                    | Save              |

Note: If you have your MFA reset, but your account doesn't require MFA, you will be able to log in directly without being prompted to set up a new one. If you want to set up MFA again, you will have to go through the above steps.

## **Enforcing MFA for All Users**

1. Sign in to your Updox account. Under Menu, select Admin and click Practice Security Settings.

| u                | pdo          | x        | к  |
|------------------|--------------|----------|----|
| 🖀 Home           | ≁ Tools      | ¢© Admin | м  |
| lisers           |              |          | м  |
| Ouever           |              |          | м  |
| Queues           |              |          | Ma |
| Practice Inform  | ation        |          | WO |
| Practice Setting | s            |          | Mo |
| Practice Securit | y Settings 🖸 |          |    |
| Inbox Buttons    |              |          |    |
| Manage Locatio   | ns           |          |    |

2. You will be taken to the Security Settings page for your account. Here you can manage multi-factor

authentication and the IP Safelist.

| ≡ Menu updox      |                                                                                       |                       |
|-------------------|---------------------------------------------------------------------------------------|-----------------------|
| Security Settings |                                                                                       | ACCOUNT SETTINGS USER |
|                   | Account Security Settings                                                             |                       |
|                   | strated on his Add:<br>Mail Factor Authentication<br>Preferences<br>IP Subtor<br>E ot |                       |

3. Check the box to enforce multi-factor authentication for **ALL** users of your account. Once MFA is enabled, **ALL** users will be required to set up and use MFA when accessing Updox. Otherwise, they will not be able to sign in.

4. After enabling MFA, account users will be prompted with a screen asking them to enable MFA the next time they login. The user will need to download one of the suggested apps, scan the QR code on their screen and follow the instructions to set up MFA on their device. Once the application setup is complete, enter the Authentication Code that it has generated on the setup page in Updox and click Submit.

|                                                                                                    | or Setup                           |
|----------------------------------------------------------------------------------------------------|------------------------------------|
| You need to set up a Mobile app to activate your accourt                                                                     | e Authenticator<br>nt.             |
| Prefer Email Codes                                                                                                    | ?                                  |
| 1. Install one of the following a<br>your mobile:                                                                            | pplications on                     |
| Microsoft Authenticator 🛎 🕯                                                                                                  | <b>i</b>                           |
| Google Authenticator 🛎 🗉<br>FreeOTP 🏝 🗉                                                                                      |                                    |
| Authy 🏝 🗉                                                                                                    |                                    |
| 2. Open the application and sca                                                                                              | an the barcode:                    |
| Unable to scar                                                                                                    |                                    |
|                                                                                                    |                                    |
| 2 Enter the authentication and                                                                                               | a provided by                      |
| <ol> <li>Enter the authentication cod<br/>the application and click Sub<br/>setup.</li> </ol>                                | e provided by<br>mit to finish the |
| <ol> <li>Enter the authentication cod<br/>the application and click Sub<br/>setup.</li> <li>Authentication Code *</li> </ol> | e provided by<br>mit to finish the |

**Note:** If you decide to disable MFA for your account, it **will NOT** turn off MFA for all of your users. The users will need to delete the instance from the authenticator app or an account holder will need to reset the MFA status for each individual user (see below steps).

## **MFA User Management**

1. Account Holders have the ability to view the MFA status of any user. To manage MFA for your users click on the **User Settings** from the main Security Settings page.

| is updat is updat <th></th>                                                                                                    |                                                                                                    |
|----------------------------------------------------------------------------------------------------|----------------------------------------------------------------------------------------------------|
| icar units y settings<br>A cocurs Security Settings<br>I settings<br>I s | ≡ <sup>Menu</sup> <b>updox</b>                                                                                                    |
| Account Security Settings       Mail Factor Authentication       Mail Factor Authentication         Preferences       Parlies       Control Security Settings       Control Security Settings         Parlies       Parlies       Control Security Settings       Control Security Settings         Parlies       Parlies       Control Security Settings       Control Security Settings         Parlies       Parlies       Parlies       Parlies       Parlies         Parlies       Parlies       Parl                                                                                                    | Security Settings                                                                                                    |
| MIRESO MIRES       All Factor Authentication (MFA)         Miles factor Authentication (MFA)       Interview         Process       Interview         Process       Interview         Brown       Interview         Brown       Interview         Brow       Interview         Brown                                                                                                    | Account Security Settings                                                                                                    |
| There are currently no IPs Safelisted. If there are no entries, will allow access from any buddens within your region. Once one an encer P addresses are provided, we will restrict access to only those IP addresses. You can add IP addresses that should have access above.                                                                                                    | Multi-Sactor Authentication (MFA)         Multi-Sactor Authentication (MFA)         Preferences         Particitie         Bott         Bott                                                                                                    |
| IT there are no entry is allow access from any 19 address within your region. Once one or more 1P address and prosteds, we will restrict<br>at the second second second second second second second second second second second second second second second                                                                                                    | There are currently no IPs Safelisted.                                                                                                    |
|                                                                                                    | in others are no entrone, see will also addeed from any in address and thin your region. Unit of any in address are provided, we will restort:<br>to other are no entrone, see will also addeed to only hose in addresses. Thus can add there are carded above:<br>the second and the second address and the second address address address<br>Address address address address address address address address address address address address address address address address address address |

2. Here you can select or search for a user. You must use the user's <u>full and exact</u> username when searching.

| ractice Users                        | Find user<br>Username must be an exact match | earch Q Search           |
|--------------------------------------|----------------------------------------------|--------------------------|
| lsername                             |                                              | Showing 10 of 11 results |
| brandnewusercollie1                  |                                              | >                        |
| notheradmin                          |                                              | •                        |
| randnewusercollie1                   |                                              | •                        |
| bobble                               |                                              | $\diamond$               |
| alnemer                              |                                              | $\mathbf{}$              |
| alnemer1215                          |                                              | •                        |
| alnermer1215b                        |                                              | •                        |
| ebras1214                            |                                              | ٢                        |
| ebras1214b                           |                                              | •                        |
| pecialchar!@!@ù%\$%^^&(%@#\$%\$%*()é |                                              | $\diamond$               |

3. After selecting the user, you can reset their MFA by clicking the **Reset MFA** button.

| User Security Settings / nalnen                                                                | ter Username must be an exact match                                                                                                    |
|------------------------------------------------------------------------------------------------|----------------------------------------------------------------------------------------------------|
| INFORMATION ON THIS PAGE:<br>User Details<br>Multi-Factor Authentication<br>Current MFA Status | User Details<br>Username nalnemer                                                                                                    |
| Reset                                                                                          | Multi-Factor Authentication (MFA) Current MFA Status C Enabled Reset Resetting nainemer's Multi-Factor Authentication will remove the Authenticator from their account. |
|                                                                                                | If you choose to reset MFA and the MFA requirement is enabled for your Account, nalnemer will be prompted to set up a new one upon their next login.                    |

If a user is having trouble with their MFA or if the user is locked out due to a lost MFA device, they should first contact the Account Holder. Account Holders have the option to reset MFA for that particular user. Keep in mind, if the account still requires MFA, that user will still be required to set up a new device upon their next login.

If an Account Holder loses an MFA device, they will need to contact Updox Support to reset their MFA.